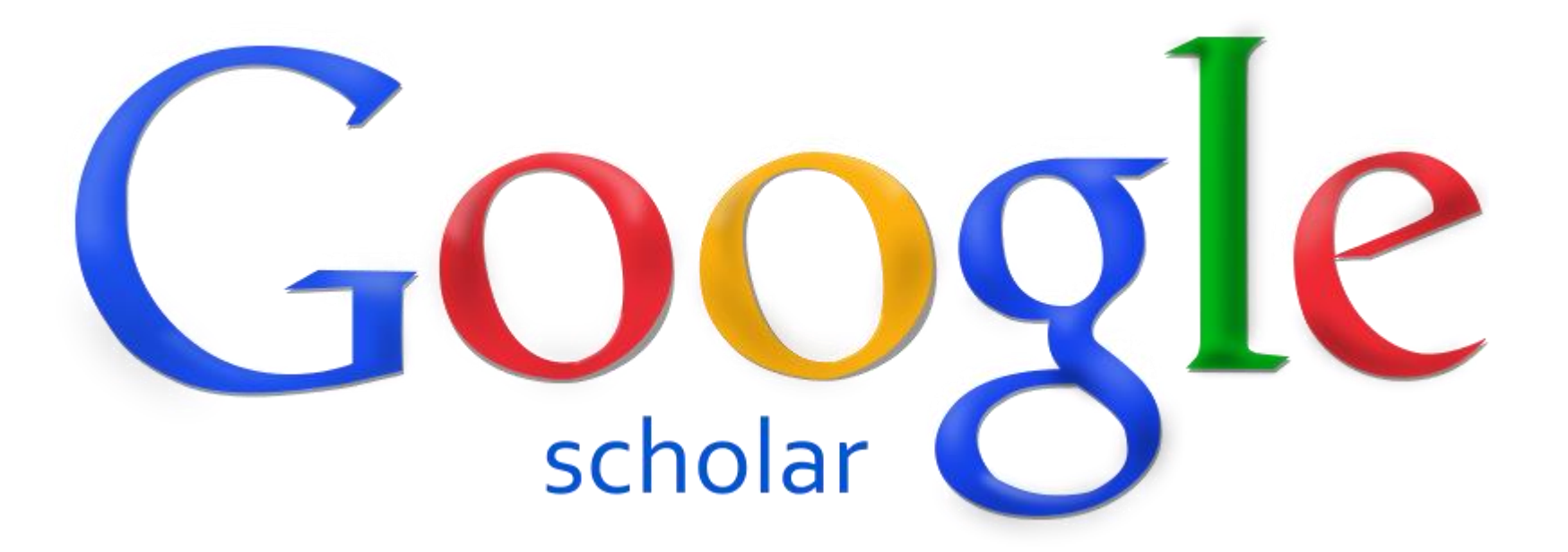

Cara Register Google Scholar

Oleh: taryana@email.unikom.ac.id

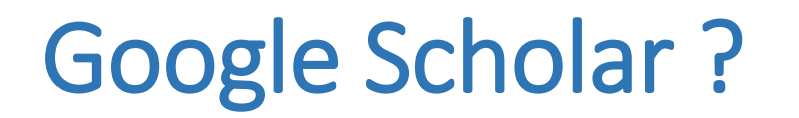

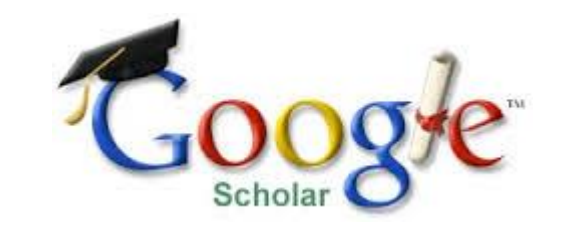

**Google Scholar**, Layanan yang memungkinkan pengguna malakukan pencarian materi-materi keilmuan berupa teks dalam berbagai format publikasi

Google Scholar, Sarana atau cara yang disediakan google untuk mempermudah mencari literatur akademis secara luas

**Google Scholar, S**alah satu mesin pengindeks untuk makalah, buku, tesis, paten, dan karya-karya kecendekiaan lainnya asalkan dalam bentuk tertulis

# Masuk ke http://scholar.google.co.id

| G cara mer                                     | daftar sinta - G 🗙 🖉 paparan-sinta.pptx | × 🔇 👰 Sinta (Science and Techni 🗙 | 🖉 🐼 Google Scholar | 🗙 🗸 💁 Googl    | le Translate 🛛 🗙 | ± | - 0  | Х    |
|------------------------------------------------|-----------------------------------------|-----------------------------------|--------------------|----------------|------------------|---|------|------|
| $\textbf{\leftarrow}  \Rightarrow  \textbf{G}$ | Secure   https://scholar.google.co.id   |                                   |                    |                |                  |   | 4    | : 5  |
| Web In                                         | nages More                              |                                   |                    |                |                  |   | Sign | ı in |
|                                                |                                         | My library                        | My Citations       | Alerts Metrics | A Settings       |   |      |      |

Sebelumnya Siapkan dulu sebuah email yang telah berafiliasi dengan Universitas

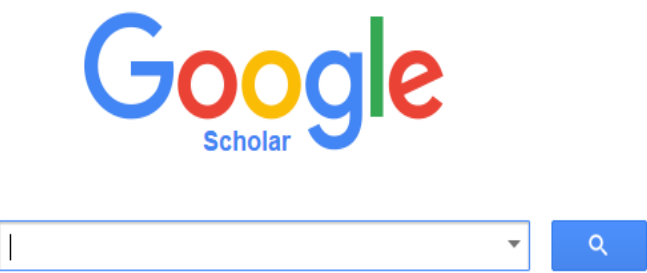

Stand on the shoulders of giants

Untuk Unikom menggunakan domain: <u>user@unikom.ac.id</u> atau

user@email.unikom.ac.id

| Show all | 1904    | Search the web and Windows | <b>N</b> 🙆 | P3 G | ∧ [ | ý an c | 1)) = ENG 5:49 | PM       |
|----------|---------|----------------------------|------------|------|-----|--------|----------------|----------|
|          | G<br>RE | paparan-sinta.pdf          |            |      |     |        | Show all       | <b>x</b> |

#### Halaman Utama Login E-mail

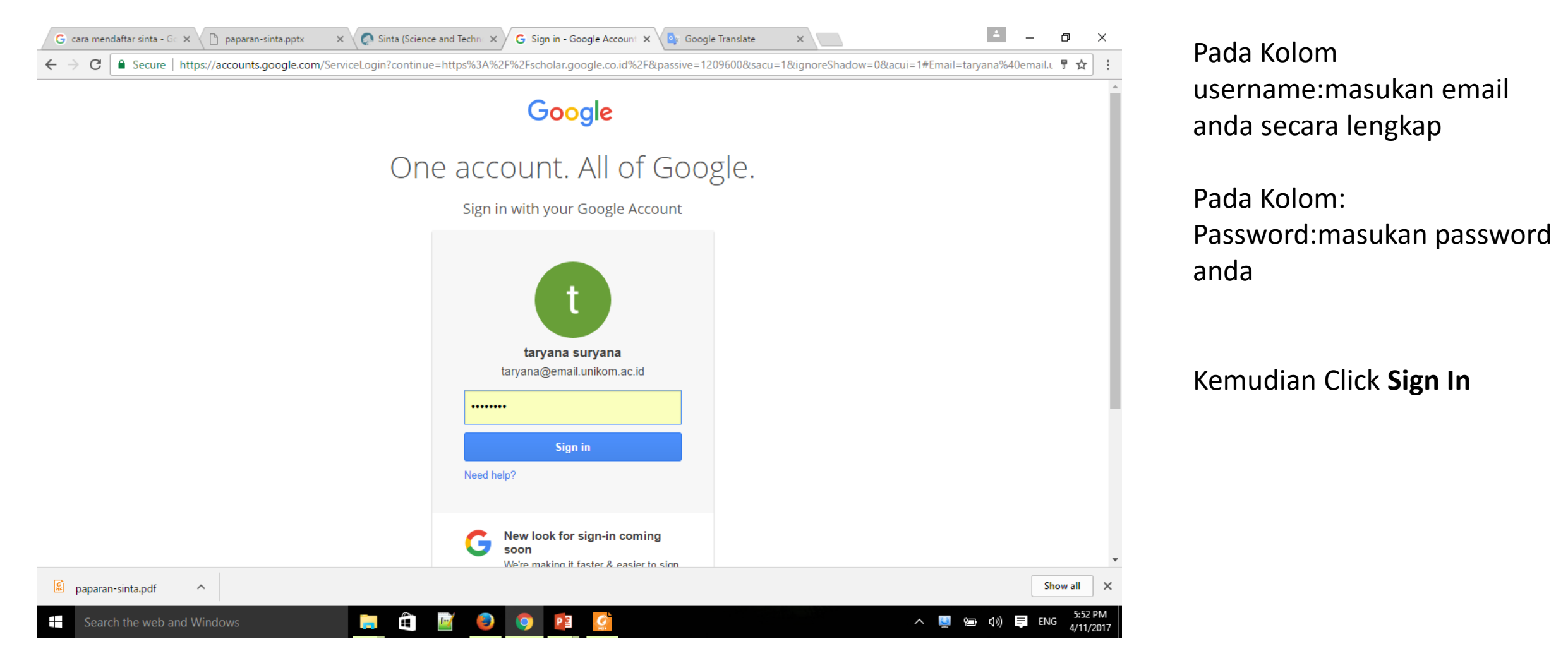

#### Setelah Masuk ke http://scholar.google.co.id

| Ġ cara mendaftar sinta - G 🗙 🖒 paparan-sinta.pptx 🛛 🗙 🧔 Sinta (Scien | nce and Techn 🗙 🙀 Google Sch | olar 🗙 🔤 Google   | Translate ×       | <b>±</b>    | - 0 ×           |
|----------------------------------------------------------------------|------------------------------|-------------------|-------------------|-------------|-----------------|
| ← → C                                                                |                              |                   |                   |             | ☆ :             |
| Web Images More                                                      |                              |                   |                   | taryana@ema | il.unikom.ac.id |
|                                                                      | My library 🧳 My Citations    | Alerts 🖪 Metrics  | Contract Settings |             |                 |
|                                                                      |                              |                   |                   |             |                 |
|                                                                      |                              |                   |                   |             |                 |
|                                                                      | Co                           |                   |                   |             |                 |
|                                                                      |                              | Sale              |                   |             |                 |
|                                                                      | Schol                        | lar J             |                   |             |                 |
|                                                                      |                              |                   |                   |             |                 |
|                                                                      |                              |                   | <b>→</b> Q        |             |                 |
|                                                                      |                              |                   |                   |             |                 |
|                                                                      | Stand on the sho             | oulders of giants |                   |             |                 |
|                                                                      |                              |                   |                   |             |                 |

Jika berhasil masuk, maka akan ditampilkan jendela portal scholar seperti gambar disamping.

Pada bagian atas layar, ditampilkan sub menu My Library, My Citation, Alert, Metrics dan Setting

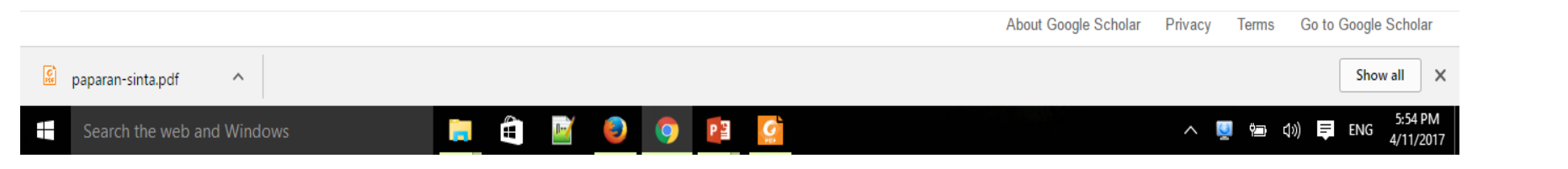

## Masuk ke http://scholar.google.co.id

#### My library

| G cara mendaftar sinta - G x 🗅 paparan-sinta.pptx x 🧔 Sinta (Science and Techn x 💭 Google Scholar Citations x 🔤 Google Translate x                 | ≛ – o ×                    |
|----------------------------------------------------------------------------------------------------|----------------------------|
| ← → C <b>a</b> Secure   https://scholar.google.co.id/citations?view_op=library_setup&continue=/scholar%3Fhl%3Den%26as_sdt%3D0,5%26scilib%3D1&hl=en | ☆ :                        |
| Web Images More                                                                                                    | taryana@email.unikom.ac.id |
| Google                                                                                                    |                            |
| Scholar Library                                                                                                    |                            |

My Library, Menapilkan Informasi mengenai artikelartikel yang ada dalam perpustakaan sendiri

| Getting Started                                                                                                    | Coorde                                                             | convex entimization                                                                                                    |
|----------------------------------------------------------------------------------------------------|--------------------------------------------------------------------|----------------------------------------------------------------------------------------------------|
| Click "Save" below a search result to <b>save</b> it to your library where you can read or cite it later.                                                                                                    | Sabalas                                                            | convex opumization                                                                                                    |
| Click "My library" to see all the articles in your library and <b>search</b> their full text.<br>If you create a Scholar profile, articles you've written will<br>automatically be included in your library and you can also import<br>everything you've cited. | Articles<br>Case law<br>My library                                 | About 1,080,000 results (0.12 sec)                                                                                                    |
| Enable your Scholar library?                                                                                                    | Any time<br>Since 2013<br>Since 2012<br>Since 2009<br>Custom range | Robust convex optimization<br>A Ben-Tal, A Nemirovski - Mathematics of Operatik<br>Abstract We study convex optimization problems<br>and it is only known to belong to a given uncertaint<br>all possible values of the data from U. The ensuing<br>Cited by 1217 Cite Save |

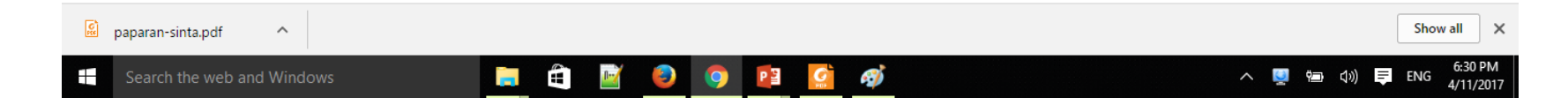

## My library -

|   | W Google Cendek 🗙                                                                                                    | 🕲 Punya Profile d 🗙 💪 https://www.gd 🗙 🗋 paparan-sinta, 🗴 🎑 Sinta (Science d X) 🔯 My library - Gd 🗙 💁 Google Translad X 💪 arti dari kata te X 📃                                                                                                    | ÷ _           | ٥                   | ×         |
|---|----------------------------------------------------------------------------------------------------|----------------------------------------------------------------------------------------------------|---------------|---------------------|-----------|
| ÷ | • > C 🔒 Secur                                                                                                    | https://scholar.google.co.id/scholar?scilib=1&hl=en&as_sdt=2005&sciodt=0,5                                                                                                    |               | ₫ ☆                 | ÷         |
|   | Web Images M                                                                                                    | taryan                                                                                                    | a@email.uniko | m.ac.id             | <b>^</b>  |
|   | Google                                                                                                    | ▼ Q                                                                                                    |               |                     |           |
|   | Scholar                                                                                                    |                                                                                                    | My Citations  | •                   |           |
| I | Articles<br>My library<br>My Citations<br>Cited by me<br>Trash<br>Manage labels<br>Any time<br>Since 2017<br>Since 2016<br>Since 2013<br>Custom range | Strategic planning for information systems Cited by me [PDF] utwente.nl   J.Ward, PM Griffiths, P Whitmore - 2002 Ondanks verschillende kritieken is dit model door zijn eenvoud erg populair gebleven tot de komst van strategic system in de jaren 80. In het model is de overgang van computer (DP) management naar informatie (systemen) management. Een fundamentele overgang van Cited by 2359 Related articles All 10 versions Cite Building enterprise information architectures: reengineering information systems Cited by me   MA cook. 1996 Cited by 271 Related articles All 2 versions Cite Analisis SWOT teknik membedah kasus bisnis Cited by me   F Rangkuti - 1998 2. Barangsiapa dengan sengaja menyerahkan, memamerkan, mengedarkan, atau menjual kepada umum sudu ciptaan atau barang hasil pelanggaran Hak Cipta sebagaimana dimaksud dalam ayat (1), dipidana dengan pidana penjara paling lama 5 (lima) tahun Cited by 2397 Related articles Cite Analisis Dan Disain: Sistem Informasi: Pendekatan Terstruktur Teori Dan Praktek Aplikasi Bisnis Cited by me   HM Jogiyanto - 1990 Analisis Dan Disain: Sistem Informasi: Pendekatan Terstruktur Teori Dan Praktek Aplikasi Bisnis Cited by me   HM Jogiyanto - 1990 Analisis Dan Disain: Sistem Informasi: Pendekatan Terstruktur Teori Dan Praktek Aplikasi Bisnis. HM Jogiyanto ANDI OFFSET, 1990. Cited by 1633 Related articles Cite |               |                     |           |
|   | -                                                                                                    | Step by Step in Cascading Balanced Scorecard to Functional Scorecards                                                                                                    |               |                     | •         |
|   | 1260-2659-1-SM.p                                                                                                    | x ^ 🙆 paparan-sinta.pdf ^                                                                                                    |               | Show all            | ×         |
| E | Search the we                                                                                                    | and Windows 📄 🛱 📓 🥥 🔯 🔮 🦪 🥵 < ^ 🖳                                                                                                    | ຊານ) 📮 E      | NG 8:28 P<br>4/11/2 | PM<br>017 |

#### Berikut adalah List Artikel yang ada dalam Pustaka milik Saya

#### Masuk ke http://scholar.google.co.id

My Citations

| ← → C  Secure   https://scholar.google.co.id/citation | s?view_op=new_profile&hl=en                                                                                                    | \$       |
|-------------------------------------------------------|----------------------------------------------------------------------------------------------------|----------|
| Scholar                                               | Step 1: Profile Step 2: Articles Step 3: Updates                                                                                                    |          |
| Track citation:                                       | to your publications. Appear in Google Scholar search results for your name.                                                                                                    |          |
| This account - taryana<br>also lose access to         | @email.unikom.ac.id - is managed by email.unikom.ac.id. If you lose access to it, you will<br>your Scholar profile. To keep your profile forever, sign in to your personal Gmail account. |          |
| Name                                                  | taryana suryana<br>Use your full name as it appears on your papers. For example: Margaret Mead                                                                                            |          |
| Affiliation                                           | Magister of Computer Science, Indonesian Computer University<br>For example: Professor of Computer Science, Stanford University                                                           |          |
| Email for verification                                | taryana@email.unikom.ac.id<br>Use an email address at your institution. For example: yourname@mit.edu                                                                                     |          |
| Areas of interest                                     | Security, Programming, System Information, Databases<br>For example: Artificial Intelligence, Conservation Biology, Pricing Theory                                                        |          |
| Homepage                                              | http://taryana.blog.unikom.ac.id/<br>For example: http://example.edu/~yourname                                                                                                    |          |
|                                                       | Next step                                                                                                    |          |
|                                                       | Help Privacy Terms Provide feedback                                                                                                    |          |
| 📓 paparan-sinta.pdf 🔷                                 |                                                                                                    | Show all |

**My Citation** 

Berisi Informasi hasil pelacakan data Citasi Tulisan/Publikasi anda

Isi Form Tersebut: Name: Affiliation: Email for Verification: Areas of Interest: Homepage:

Kemudian Click Next

## Masuk ke http://scholar.google.co.id

#### Ny Citations

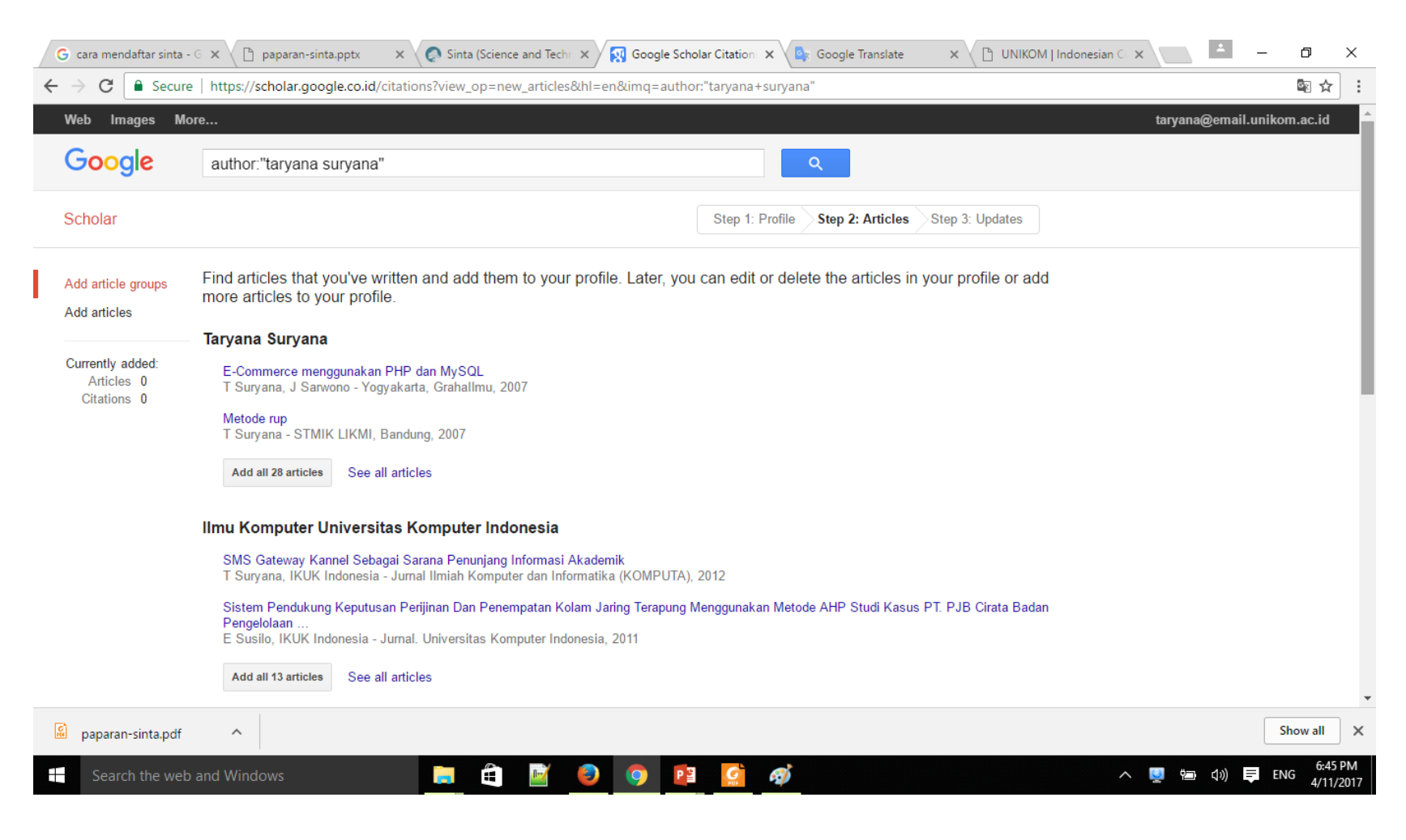

My Citation Google akan mencari artikel yang pernah anda publikasikan dan anda dapat memasukannya kedalam Profile Anda:

#### Anda Tinggal Click Add Articles

#### Memasukan Artikel Hasil Penelusuran kedalam Profile

Joint My Citations

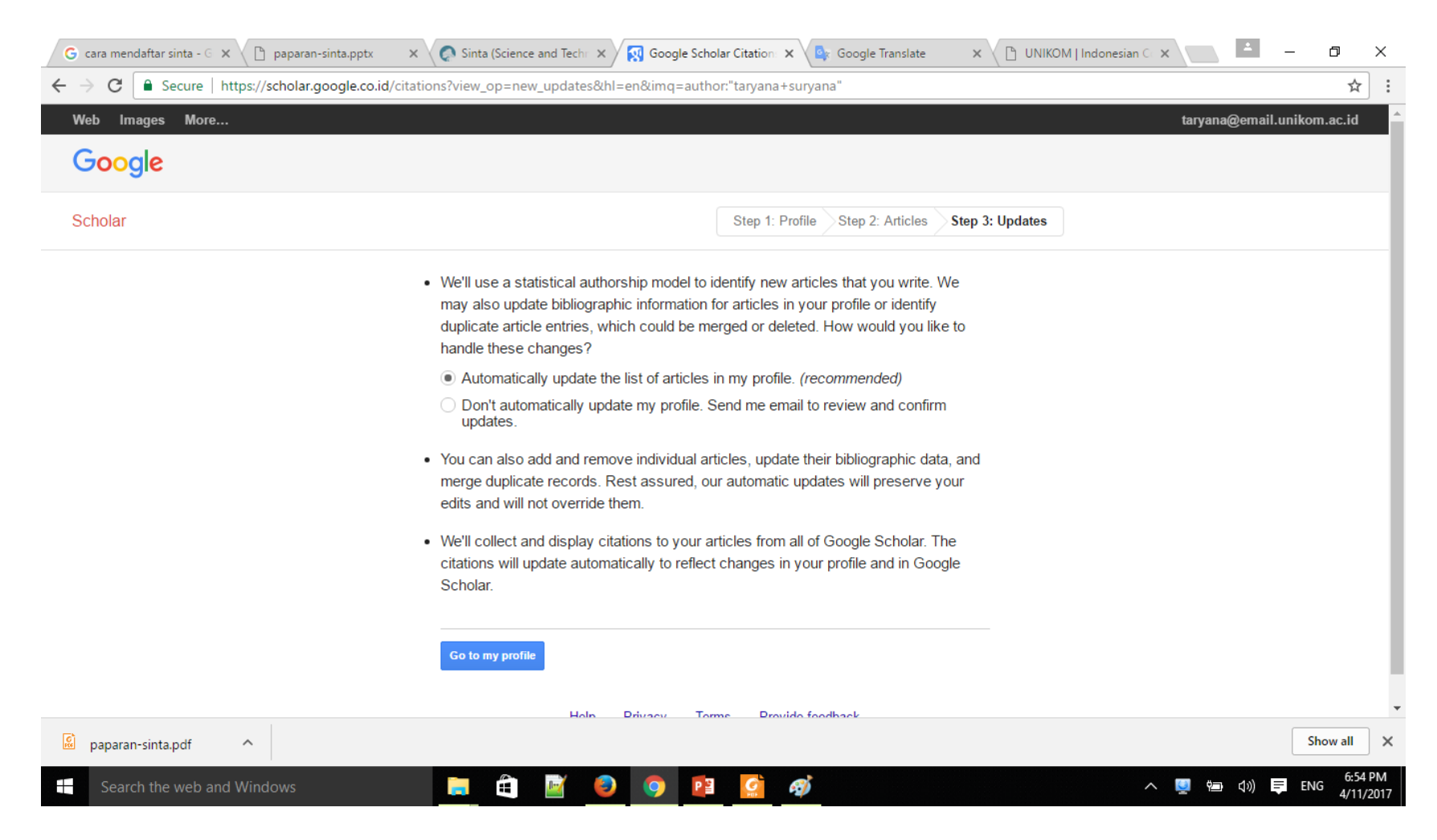

Setelah semua article di tambahkan, Click Tombo Go to my profile

#### Memasukan Artikel Hasil Penelusuran kedalam Profile

Ny Citations

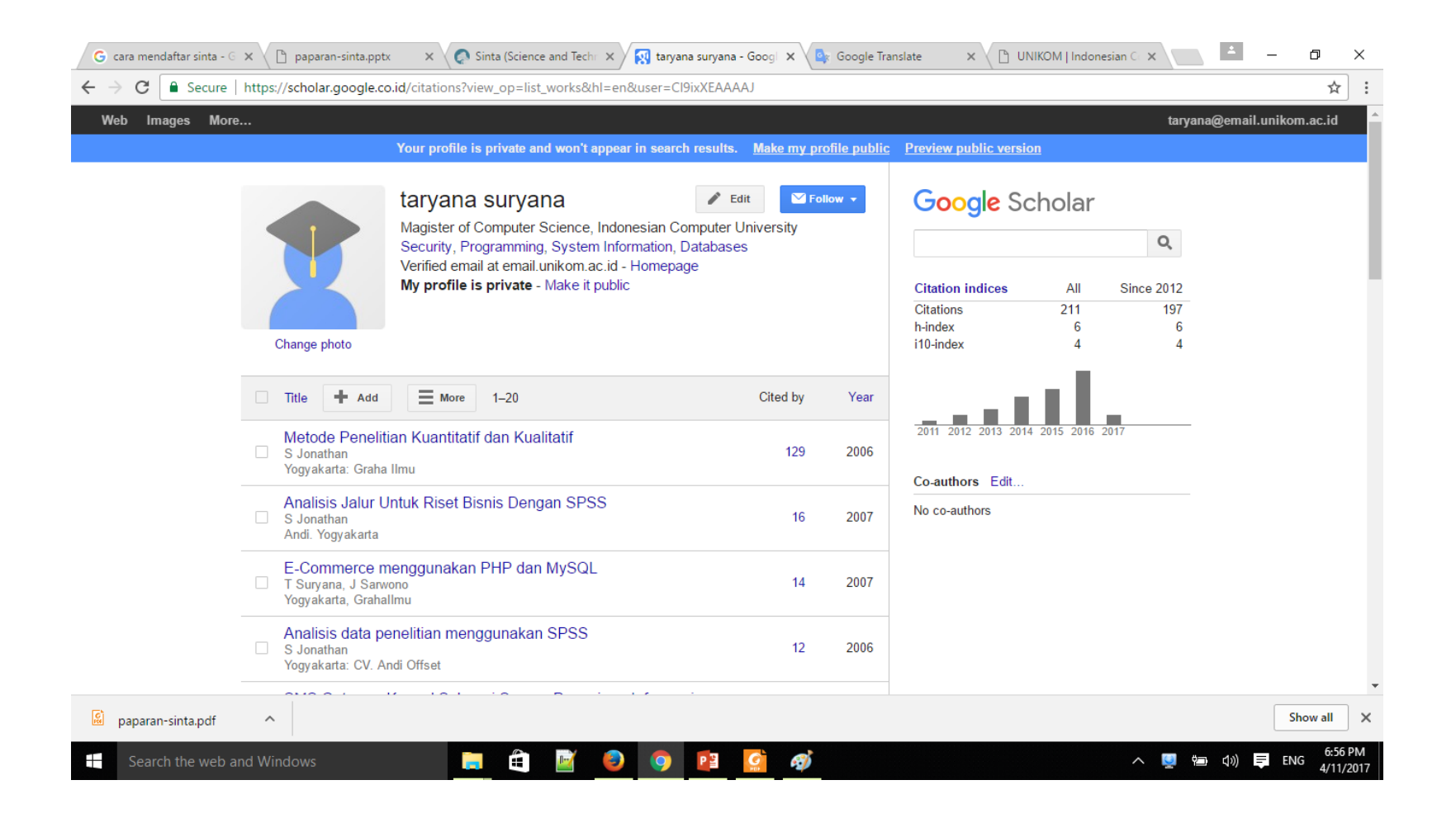

Kemudian Akan ditampilkan Hasil Citation yang sudah masuk ke dalam Profile Anda, seperti jendela disamping:

Selanjutnya yang penting lagi adalah anda harus mempublikasikan Profile tersebut, Caranya Click Link **Make my Profile Public** 

#### Menambah Artikel Manual

My Citations

| Title                                | + Add             | More                    | 1–20               |              |                   |               |                  | Cited by | Year               |           |                      |        | akan d<br>beriku | ditamp<br>it: |
|--------------------------------------|-------------------|-------------------------|--------------------|--------------|-------------------|---------------|------------------|----------|--------------------|-----------|----------------------|--------|------------------|---------------|
| G cara mendaftar sinta -             | G 🗙 🖉 paparan-    | sinta.pptx × 📿 📀        | Sinta (Science and | Techr 🗙      | Google Scholar Ci | tation: ×     | Google Translate |          | /   Indonesian C 🔾 | <         | - 0                  | ×      | Pada .           | Jendela       |
| → C Secure                           | https://scholar.g | oogle.co.id/citations?v | view_op=add_cita   | ation&hl=en& | imq=taryana+sı    | ıryana&btnA=` | 1                |          |                    |           | ź                    | : :    | 3 Bua            | h Sub I       |
| Web Images Mo                        | re                |                         |                    |              |                   |               |                  |          |                    | taryana@e | email.unikom.ac.io   | Î      | Artike           | l:            |
| Scholar                              | SAVE Ca           | ncel                    |                    |              |                   |               |                  |          |                    |           |                      |        |                  |               |
|                                      |                   |                         |                    |              |                   |               |                  |          |                    |           |                      |        | Add articl       | e groups      |
| Add article groups                   |                   | Journal Conferen        | ce Chapter         | Book T       | hesis Patent      | Court case    | Other            |          |                    |           |                      |        | Add articl       | es            |
| Add articles<br>Add article manually | Title             |                         |                    |              |                   |               |                  |          |                    |           |                      |        | Add articl       | e manually    |
| Currently added:                     | Authors           | For example: Patterso   | n, David; Lamport  | , Leslie     |                   |               |                  |          |                    |           |                      |        |                  |               |
| Articles 48<br>Citations 218         | Publication date  |                         |                    |              |                   |               |                  |          |                    |           |                      |        | Untuk            | ( Mena        |
|                                      |                   | For example, 2008, 20   | 08/12 or 2008/12/  | 31.          |                   |               |                  |          |                    |           |                      |        | Click 7          | Tombo         |
|                                      | Journal           |                         |                    |              |                   |               |                  |          |                    |           |                      |        | Manu             | alv           |
|                                      | Volume            |                         |                    |              |                   |               |                  |          |                    |           |                      |        | Iviana           | ary           |
| taryana suryana                      | Issue             |                         |                    |              |                   |               |                  |          |                    |           |                      |        |                  |               |
|                                      | Pages             |                         |                    |              |                   |               |                  |          |                    |           |                      |        | Kemu             | dian A        |
|                                      | Publisher         |                         |                    |              |                   |               |                  |          |                    |           |                      |        | Sub N            | lenu          |
| 🔊 paparan-sinta.pdf                  | ^                 |                         |                    |              |                   |               |                  | Journ    | al Conf            | erence    | Chapter              | Book   | Thesis           | Patent        |
| Search the web                       | and Windows       |                         | . ê                | ( 😜 (        | 9                 | <u>ç</u> 🥳    | Ç                |          | ^                  |           | 17) <b>E</b> ENG 4/1 | 1/2017 |                  |               |

Click tombol +Add, kemudian akan ditampilkan jendela berikut: Pada Jendela Sebelah Kiri Ada 3 Buah Sub Menu Tambah

Artikel:

Untuk Menambah Manual, Click Tombol **Add Article Manualy** 

Kemudian Akan ditampilkan Sub Menu

Court case

Other

| Title   Authors For example: Patterson, David; Lamport, Leslie   Publication date For example, 2008, 2008/12 or 2008/12/31.     |
|----------------------------------------------------------------------------------------------------|
| Title   Authors   For example: Patterson, David; Lamport, Leslie   Publication date   For example, 2008, 2008/12 or 2008/12/31. |
| Authors For example: Patterson, David; Lamport, Leslie   Publication date For example, 2008, 2008/12 or 2008/12/31.             |
| For example: Patterson, David; Lamport, Leslie   Publication date   For example, 2008, 2008/12 or 2008/12/31.                   |
| Publication date<br>For example, 2008, 2008/12 or 2008/12/31.                                                                   |
| For example, 2008, 2008/12 or 2008/12/31.                                                                                       |
|                                                                                                    |
|                                                                                                    |
| Journal                                                                                                    |
| Volume                                                                                                    |
|                                                                                                    |
| Issue                                                                                                    |
| Pages                                                                                                    |
| Publisher                                                                                                    |

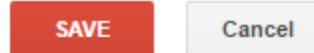

|                  | Journal     | Conference                                   | Chapter      | Book  | Thesis | Patent | Court case | Other |  |  |  |  |  |
|------------------|-------------|----------------------------------------------|--------------|-------|--------|--------|------------|-------|--|--|--|--|--|
|                  |             |                                              |              |       |        |        |            |       |  |  |  |  |  |
| Title            |             |                                              |              |       |        |        |            |       |  |  |  |  |  |
| Authors          |             |                                              |              |       |        |        |            |       |  |  |  |  |  |
|                  | For example | r example: Patterson, David; Lamport, Leslie |              |       |        |        |            |       |  |  |  |  |  |
| Publication date |             |                                              |              |       |        |        |            |       |  |  |  |  |  |
|                  | For example | e, 2008, 2008/                               | 12 or 2008/1 | 2/31. |        |        |            |       |  |  |  |  |  |
| Conference       |             |                                              |              |       |        |        |            |       |  |  |  |  |  |
| Volume           |             |                                              |              |       |        |        |            |       |  |  |  |  |  |
| SSUE             |             |                                              |              |       |        |        |            |       |  |  |  |  |  |
| 10000            |             |                                              |              |       |        |        |            |       |  |  |  |  |  |
| Pages            |             |                                              |              |       |        |        |            |       |  |  |  |  |  |
| Publisher        |             |                                              |              |       |        |        |            |       |  |  |  |  |  |
|                  |             |                                              |              |       |        |        |            |       |  |  |  |  |  |

SAVE Cancel

|                  | Journal     | Conference                                   | Chapter      | Book       | Thesis | Patent | Court case | Other |  |  |  |  |  |
|------------------|-------------|----------------------------------------------|--------------|------------|--------|--------|------------|-------|--|--|--|--|--|
| Title            |             |                                              |              |            |        |        |            |       |  |  |  |  |  |
| Authors          | For example | o: Dattorson [                               | )avid: Lampo | art Loslio |        |        |            |       |  |  |  |  |  |
| Publication date |             | r example: Patterson, David; Lamport, Leslie |              |            |        |        |            |       |  |  |  |  |  |
|                  | For example | e, 2008, 2008/                               | 12 or 2008/1 | 2/31.      |        |        |            |       |  |  |  |  |  |
| Book             |             |                                              |              |            |        |        |            |       |  |  |  |  |  |
| Volume           |             |                                              |              |            |        |        |            |       |  |  |  |  |  |
| Pages            |             |                                              |              |            |        |        |            |       |  |  |  |  |  |
| Publisher        |             |                                              |              |            |        |        |            |       |  |  |  |  |  |

SAVE Cancel

|                  | Journal     | Conference                                   | Chapter | Book | Thesis | Patent | Court case | Other |  |  |  |  |  |
|------------------|-------------|----------------------------------------------|---------|------|--------|--------|------------|-------|--|--|--|--|--|
| Title            |             |                                              |         |      |        |        |            |       |  |  |  |  |  |
| Authors          | For example | r example: Patterson, David; Lamport, Leslie |         |      |        |        |            |       |  |  |  |  |  |
| Publication date | For example | or example 2008 2008/12 or 2008/12/31        |         |      |        |        |            |       |  |  |  |  |  |
| Volume           |             |                                              |         |      |        |        |            |       |  |  |  |  |  |
| Pages            |             |                                              |         |      |        |        |            |       |  |  |  |  |  |
| Publisher        |             |                                              |         |      |        |        |            |       |  |  |  |  |  |
|                  |             |                                              |         |      |        |        |            |       |  |  |  |  |  |

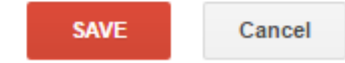

| Title   Authors   For example: Patterson, David; Lamport, Leslie   blication date   For example, 2008, 2008/12 or 2008/12/31. |                  | Journal     | Conference      | Chapter      | Book        | Thesis | Patent | Court case | Other |
|----------------------------------------------------------------------------------------------------|------------------|-------------|-----------------|--------------|-------------|--------|--------|------------|-------|
| Authors<br>For example: Patterson, David; Lamport, Leslie<br>blication date<br>For example, 2008, 2008/12 or 2008/12/31.      | Title            |             |                 |              |             |        |        |            |       |
| blication date For example, 2008, 2008/12 or 2008/12/31.                                                                      | Authors          |             | D               |              |             |        |        |            |       |
| For example, 2008, 2008/12 or 2008/12/31.                                                                                     | Publication data | For example | e: Patterson, L | Javid; Lampo | ort, Leslie |        |        |            |       |
|                                                                                                    | Publication date | For example | e, 2008, 2008/  | 12 or 2008/1 | 2/31.       |        |        |            |       |
| Institution                                                                                                    | Institution      |             |                 |              |             |        |        |            |       |

|                       | Journal     | Conference     | Chapter                  | Book       | Thesis | Patent | Court case | Other |
|-----------------------|-------------|----------------|--------------------------|------------|--------|--------|------------|-------|
| Title                 |             |                |                          |            |        |        |            |       |
| Inventors             | For example | e Patterson D  | )avid <sup>.</sup> Lampo | ort Leslie |        |        |            |       |
| Publication date      |             |                |                          |            |        |        |            |       |
|                       | For example | e, 2008, 2008/ | 12 or 2008/1             | 2/31.      |        |        |            |       |
| Patent office         | Select on   | e 🔹            |                          |            |        |        |            |       |
| Patent number         |             |                |                          |            |        |        |            |       |
| Application<br>number |             |                |                          |            |        |        |            |       |
|                       |             |                |                          |            |        |        |            |       |

SAVE

Cancel

|              | Journal     | Conference     | Chapter       | Book  | Thesis | Patent | Court case | Other |
|--------------|-------------|----------------|---------------|-------|--------|--------|------------|-------|
| Title        |             |                |               |       |        |        |            |       |
| The          |             |                |               |       |        |        |            |       |
| Court        |             |                |               |       |        |        |            |       |
| Decided date |             |                |               |       |        |        |            |       |
|              | For example | e, 2008, 2008/ | 12 or 2008/12 | 2/31. |        |        |            |       |
|              |             |                |               |       |        |        |            |       |
| Reporter     |             |                |               |       |        |        |            |       |
|              |             |                |               |       |        |        |            |       |
|              |             |                |               |       |        |        |            |       |
| Desketid     |             |                |               |       |        |        |            |       |
| Docket Id    |             |                |               |       |        |        |            |       |
|              |             |                |               |       |        |        |            |       |

SAVE Cancel

# Alert:Menampilkan Informasi Jika ada Sesuatu terhadap Artiel Anda

| W Google Cendek                                     | K 🕔 Punya Profile d 🗙     | 🜀 https://www.go 🗙 🕒 paparan-sinta, 🗴 🌾 Sinta (Science a X) 🐼 Google Scholar X 💁 Google Translar X 🕝 arti dari kata ta X 👘 | - 0            | ×   |
|-----------------------------------------------------|---------------------------|----------------------------------------------------------------------------------------------------|----------------|-----|
| $\leftrightarrow$ $\rightarrow$ C $\blacksquare$ Se | cure   https://scholar.go | ogle.co.id/scholar_alerts?view_op=create_alert_options&alert_params=hl%3Den&hl=en                                          | ☆              | :   |
| Web Images                                          | More                      | taryana@em                                                                                                    | ail.unikom.ac. | .id |
| Google                                              |                           |                                                                                                    |                |     |
| Scholar                                             | Create alert              |                                                                                                    | List alerts    |     |
| Alerts                                              | Alert query:              | New articles in Taryana Suryana's profile                                                                                  |                |     |
|                                                     | Email:                    | taryana@email.unikom.ac.id                                                                                                 |                |     |
|                                                     | Number of results:        | Show up to 20 results 🗘                                                                                                    |                |     |
|                                                     |                           | Update results CREATE ALERT                                                                                                |                |     |
|                                                     |                           | About Google Scholar Privacy Terms Provide feedback                                                                        |                |     |
|                                                     |                           |                                                                                                    |                |     |
|                                                     |                           |                                                                                                    |                |     |

- 1. New articles in Taryana Suryana's profile
- 2. New articles in my profile
  - 3. New citations to my articles
- 4. New citations to articles in Taryana Suryana's profile

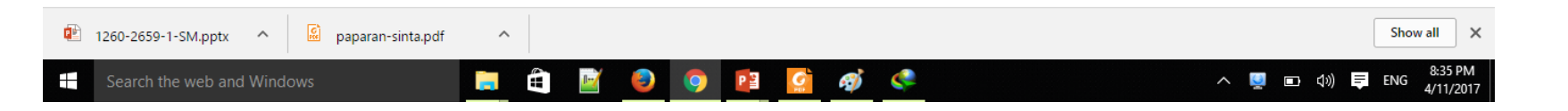

#### Metrics: Menampilkan Informasi Indeks Publikasi

| 👿 Google Cendek 🗙 🛞 Punya Profile d 🗙 🤇                         | ) https://www.gc 🗙 🗋 paparan-sinta.p 🗙 🧔 Sinta (Science a 🗙 🛐 En | glish - Goog 🗙 🔩 Google Tra | nslat 🗙 🕞 a | rti dari kata te 🗙 🔄 📥 🗕 | o ×                      |
|-----------------------------------------------------------------|------------------------------------------------------------------|-----------------------------|-------------|--------------------------|--------------------------|
| $\leftarrow$ $\rightarrow$ C $$ Secure   https://scholar.google | .co.id/citations?view_op=top_venues&hl=en                        |                             |             |                          | ☆ :                      |
| Web Images More                                                 |                                                                  |                             |             | taryana@email.unil       | om.ac.id                 |
| Google Scholar                                                  |                                                                  | Q Search Scholar            |             |                          |                          |
| ✓ English                                                       | Top publications - English Learn more                            |                             |             |                          | - 1                      |
| Business, Economics & Management                                | Publication                                                      | h5-index                    | h5-median   |                          |                          |
| Chemical & Material Sciences                                    | 1. Nature                                                        | 379                         | 560         |                          |                          |
| Engineering & Computer Science                                  | 2. The New England Journal of Medicine                           | 342                         | 548         |                          |                          |
| Health & Medical Sciences                                       | 3. Science                                                       | 312                         | 464         |                          |                          |
| Humanities, Literature & Arts                                   | 4. The Lancet                                                    | 259                         | 418         |                          |                          |
| Life Sciences & Earth Sciences                                  | 5. Cell                                                          | 224                         | 339         |                          |                          |
| Physics & Mathematics                                           | 6. Chemical Society reviews                                      | 224                         | 329         |                          |                          |
| Social Sciences                                                 | 7. Journal of the American Chemical Society                      | 218                         | 293         |                          |                          |
|                                                                 | 8. Proceedings of the National Academy of Sciences               | 215                         | 286         |                          |                          |
| Chinese                                                         | 9. Advanced Materials                                            | 201                         | 301         |                          |                          |
| Portuguese                                                      | 10. Angewandte Chemie International Edition                      | 198                         | 276         |                          |                          |
| Spanish                                                         | 11. Journal of Clinical Oncology                                 | 197                         | 265         |                          |                          |
| German                                                          | 12. Physical Review Letters                                      | 196                         | 282         |                          |                          |
| Russian                                                         | 13. Chemical Reviews                                             | 194                         | 332         |                          | -                        |
| 🛍 1260-2659-1-SM.pptx 🔨 🔝 papara                                | n-sinta.pdf                                                      |                             |             |                          | Show all                 |
| Search the web and Windows                                      | 📄 🛱 📓 🥥 😫 🧟 🍕                                                    | ý <u></u>                   |             | へ 💆 🗈 🕼 루                | ENG 8:42 PM<br>4/11/2017 |

#### h-index dan i10-index

| 📀 Sinta (Science an | nd Techno 🗙 👩 Taryan                                                   | na Suryana - Google 🗙 🔃 IPI Indonesian Publication 🗙 📴                                                                                                    | Google Translate | $	imes \mid m{\boxtimes}$ Ir | naSTI Ranking Penulis ber >                                         | ( +                     |           |                      | -          | ð             | ×          |
|---------------------|------------------------------------------------------------------------|----------------------------------------------------------------------------------------------------|------------------|------------------------------|---------------------------------------------------------------------|-------------------------|-----------|----------------------|------------|---------------|------------|
| 🗲 🛈 🔒   https://    | scholar.google.co.id/citatio                                           | ons?user=FZ2UEgkAAAAJ&hl=en                                                                                                    | C Q S            | Search                       |                                                                     | • 4                     | 俞 ☆       | Ê                    | V You Tube | N             | ≡          |
| Web Images          | More                                                                   |                                                                                                    |                  |                              |                                                                     |                         | t         | aryan                | narx@gmai  | l.com         | ^          |
|                     | Change photo                                                           | Taryana Suryana<br>lecture, unikom, Universitas Komputer Indonesia<br>security, programming, system information<br>Verified email at unikom.ac.id - Homepage<br>My profile is public | 🖋 Edit 🖾 Folk    | DM *                         | Google Sch<br>Citation indices<br>Citations<br>h-index<br>i10-index | All<br>3169<br>21<br>26 | Since 201 | 12<br>92<br>20<br>25 |            |               |            |
|                     | Title + Add                                                            | <b>—</b> More 1–20                                                                                                    | Cited by         | Year                         | 2009 2010 2011 2012 3                                               | 2015 2016 20            | 017       |                      |            |               |            |
|                     | Metode Peneli<br>J Sarwono<br>Kuantitatif Kualita                      | tif                                                                                                    | 1029             | 2006                         | Add co-authors                                                      |                         | 2010 2010 |                      |            |               |            |
|                     | Analisis Data F                                                        | Penelitian Menggunakan SPSS 13                                                                                                    | 412              | 2006                         | nyoman dantes                                                       | +                       | ×         |                      |            |               |            |
|                     | Analisis jalur u                                                       | intuk riset bisnis dengan SPSS                                                                                                    | 261              | 2007                         | Sudahri, S.Sos, M.I.Ko                                              | m                       | +         | ×                    |            |               |            |
|                     | Statistik itu mu<br>menggunakan<br>J Sarwono<br>Yogyakarta: Andi       | ıdah: panduan lengkap untuk belajar komputasi statistik<br>SPSS 16                                                                                                    | <b>x</b><br>166  | 2009                         | Andi Sunyoto<br>Prof. Mustafid, Ph.D                                |                         | +++++     | ××××                 |            |               |            |
|                     | Automated det<br>thresholding<br>G Kom, A Tiedeu,<br>Computers in Biol | tection of masses in mammograms by local adaptive<br>, M Kom<br>logy and Medicine 37 (1), 37-48                                                                                      | 121              | 2007                         | Wawan Setiawan<br>Suryono Suryono                                   |                         | +++       | ×                    |            |               |            |
| Search the          | web and Windows                                                        | 📄 🖨 📓 🧕 🌖 😰                                                                                                    | <u>ç</u> 🧳 🍣     | w                            |                                                                     |                         | ^ 💆 ⊡     | <b>⊲</b> »)          | <b>ENG</b> | 9:05<br>4/11/ | PM<br>2017 |

#### Cara Membaca h-Index dan i10-index

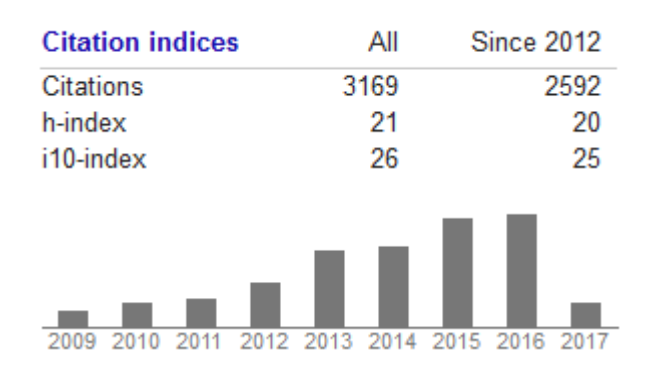

Artikel dan Tulisan saya sudah mulai terbaca oleh google sejak tahun 2009, ada sebanyak 3169 Kutipan, dan dalam 5 tahun terakhir yaitu sejak tahun 2012, tulisan saya yang di kutip ada sebanyak 2592

**h-indek:**Dari 21 Artikel saya, telah dikutip oleh rata-rata 21 artikel lainnya.

**i10-index**: 10 Artikel saya dalam 5 tahun terakhir, di kutip oleh rata-rata 26 artikel lainnya

## h-index oleh:Jorge E Hirsch

Seorang fisikawan di Universitas California bernama Jorge E Hirsch mengusulkan sebuah indeks yang ia namakan indeksh. Meski indeks ini masih sangat baru dan masih terus diteliti keakuratannya, metode ini telah menjadi pembicaraan hangat di forum-

Seorang ilmuwan memiliki indeks-h jika ia memiliki paper sebanyak h dengan jumlah kutipan untuk setiap paper tersebut minimal sama dengan h. Jadi, jika jumlah total papernya adalah P, maka ia akan memiliki sebanyak P - h paper dengan jumlah kutipan lebih kecil dari h untuk setiap papernya.

Dengan metode ini Jorge Hirsch mendapatkan Edward Witten sebagai fisikawan dengan indeks-h tertinggi (110). Witten dikenal sebagai fisikawan yang bergerak dibidang teori superstring dan paling banyak dikutip papernya. Bahkan, sekitar 17 papernya telah memiliki jumlah kutipan lebih dari 1000 per paper. Fisikawan lain yang memiliki indeks-h tinggi adalah pemenang Nobel Steven Weinberg (h = 88) dan Frank Wilczek (h = 68), sedangkan kosmolog Stephen Hawking berada di urutan berikutnya (h = 62).

Jorge Hirsch memperkirakan bahwa nilai h antara 10 dan 12 merupakan nilai rata-rata yang diperoleh seorang associate professor di Amerika, sedangkan professor penuh umumnya akan mencapai nilai h =18. Penerima fellowship Himpunan Fisika Amerika biasanya memiliki indeks antara 15 hingga 20, sedangkan anggota US National Academy of Science umumnya memiliki h = 45.

(Terry Mart, pengajar pada Departemen Fisika, FMIPA UI) http://staff.fisika.ui.ac.id/tmart/h\_indeks.html

## Terimakasih, semoga bermanfaat ...

Malam Rabu: 11/04/2017 22:09:47:56